## Installing Digital Certificates for Electronic Information Exchange Instructions

- 1. Open Microsoft Internet Explorer web browser
- 2. Navigate to the <u>NRC External Credential Service (Level 1 Digital</u> <u>Certificates)</u> page
- 3. Select "Install CA"
- 4. Select "Save"
- 5. Save the certificate file to a folder on your computer and make a note of this location.
- 6. Select "Save"
- 7. Select "Close" once the download is complete
- 8. In the Microsoft Internet Explorer web browser, select Tools > Internet Options
- 9. Select the "Contents" tab
- 10. Select "Certificates"
- 11. Select the "Trusted Root Certification Authorities" tab
- 12. Select "Import"
- 13. Select "Next"
- 14. Select "Browse"
- 15. Browse to the location where the certificate file was saved.
- 16. Select the file
- 17. Select "Open"
- 18. Select "Next"
- 19. Select "Next"
- 20. Select "Finish"
- 21. If the "Security Warning" dialog box is displayed, select "Yes"
- 22. Select "OK"
- 23. Once certificates are obtained and installed, new and existing users can submit requests for records checks.

For further assistance with installing digital credentials, contact the EIE helpdesk at 866-672-7640.